## Einrichten einer festen IP-Adresse unter Windows XP

Aufruf der Systemsteuerung über *<Start> <Systemsteuerung>* 

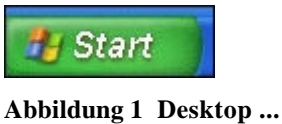

| Internet Explorer Outlook Express Editor Winarp | Eigene Datelen Color Zuletzt verwendete Dakumente So Eigene Bilder |
|-------------------------------------------------|--------------------------------------------------------------------|
| 🚰 Acobo                                         | Digene Musik                                                       |
| Systemsteuer                                    | Crudeer und Fargeräte                                              |
|                                                 | Sucten                                                             |

Abbildung 2 Startmenü

In der Systemsteuerung den Eintrag **<Netzwerk - und Internetverbindungen>** auswählen (Doppelklick)

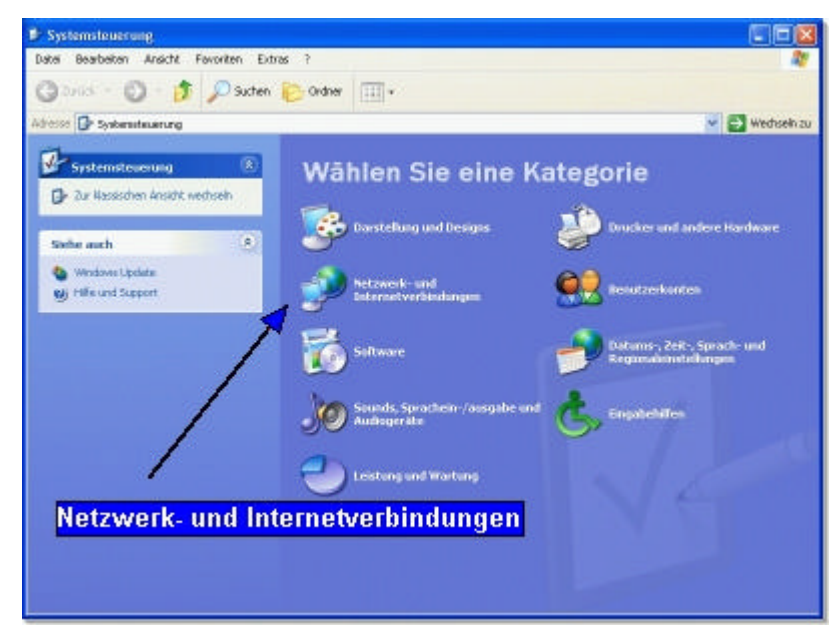

Abbildung 3 Systemsteuerung

Auswahl der <Netzwerkverbindungen>

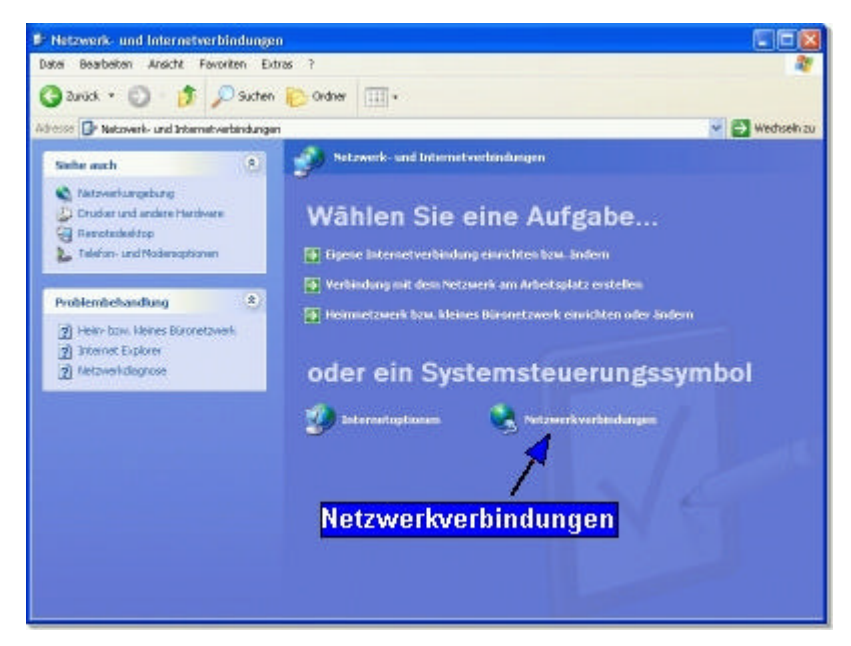

Abbildung 4 Netzwerk- und Internetverbindungen

Auswahl der zu bearbeitenden LAN-Verbindung

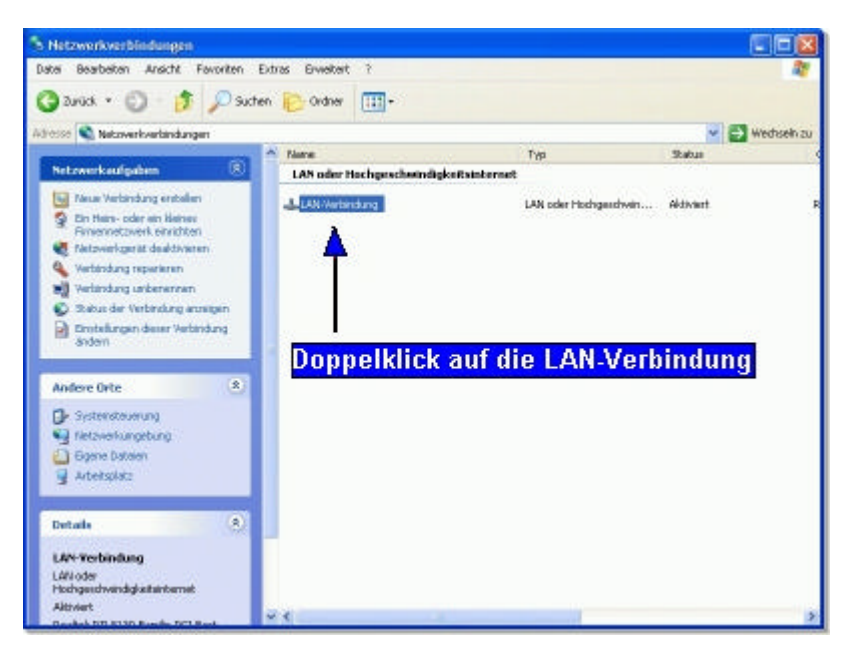

Abbildung 5 Netzwerkverbindungen

Im Statusfenster die **<Eigenschaften>** der LAN-Verbindung aufrufen

| llgemein | Netzwerkunterstützung |                        |
|----------|-----------------------|------------------------|
| Verbind  | ung                   |                        |
| Status:  |                       | Verbindung hergestellt |
| Dauer:   |                       | 02:00:55               |
| Übertrag | gungsrate:            | 100,0 MBit/s           |
| Signalst | ärke:                 |                        |
| Aktivitä | Gesendet              | 💼 — Empfangen          |
| Pakete:  | 4.958                 | 3   5.666              |
| Eigensc  | haften Deaktivierer   |                        |

Abbildung 6 Status von LAN-Verbindung

In den Eigenschaften der LAN-Verbindung die **<Eigenschaften>** des Internetprotokolls (TCP/IP) aufrufen

| Allgemein Authenti                                                                  | ifizierung Erweitert                                                                                                    |
|-------------------------------------------------------------------------------------|----------------------------------------------------------------------------------------------------|
| Verbindung herstel                                                                  | llen unter Verwendung von:                                                                                                    |
| 🕮 Realtek RTI                                                                       | L8139-Familie-PCI-Fast Ethernet-NIC                                                                                                    |
|                                                                                     | Konfigurieren                                                                                                    |
| Diese Verbindung                                                                    | verwendet folgende Elemente:                                                                                                    |
| 📔 🖳 Client für I                                                                    | Microsoft-Netzwerke                                                                                                    |
| 🛛 🗹 📇 Dater- und                                                                    | d Druckerfreigabe für Microsoft-Netzwerke                                                                                                    |
| 🗹 🛃 QoS-Pake                                                                        | etplaner Markieren                                                                                                    |
| M 🐨 Internetpr                                                                      | rotokoll (TCP/IP)                                                                                                    |
|                                                                                     |                                                                                                    |
| L                                                                                   |                                                                                                    |
| Installieren                                                                        | Deinstallieren Eigenschaften                                                                                                    |
| Installieren                                                                        | Deinstallieren Eigenschaften                                                                                                    |
| Installieren<br>Beschreibung<br>TCP/IP. das Sta                                     | Deinstallieren Eigenschaften                                                                                                    |
| Installieren<br>Beschreibung<br>TCP/IP, das Sta<br>Datenaustausch                   | Deinstallieren Eigenschaften<br>andardprotokoll für WAN-Netzwerke, das den<br>h über verschiedene, miteinander verbundene                                                |
| Installieren<br>Beschreibung<br>TCP/IP, das Sta<br>Datenaustausch<br>Netzwerke ermo | Deinstallieren Eigenschaften<br>andardprotokoll für WAN-Netzwerke, das den<br>h über verschiedene, miteinander verbundene<br>iglicht.                                    |
| Installieren<br>Beschreibung<br>TCP/IP, das Sta<br>Datenaustausch<br>Netzwerke ermö | Deinstallieren Eigenschaften<br>andardprotokoll für WAN-Netzwerke, das den<br>h über verschiedene, miteinander verbundene<br>iglicht.                                    |
| Installieren<br>Beschreibung<br>TCP/IP, das Sta<br>Datenaustausch<br>Netzwerke ermö | Deinstallieren Eigenschaften<br>andardprotokoll für WAN-Netzwerke, das den<br>h über verschiedene, miteinander verbundene<br>öglicht.<br>bindung im Infobereich anzeigen |
| Installieren<br>Beschreibung<br>TCP/IP, das Sta<br>Datenaustausch<br>Netzwerke ermö | Deinstallieren Eigenschaften<br>andardprotokoll für WAN-Netzwerke, das den<br>h über verschiedene, miteinander verbundene<br>öglicht.<br>bindung im Infobereich anzeigen |

Abbildung 7 Eigenschaften von LAN-Verbindung

. .

<Folgende IP-Adresse verwenden> markieren und die Daten eintragen</br><Folgende DNS-Serveradressen verwenden> markieren und die Daten eintragen

| genschaften von Internetprotok<br>Allgemein                                                                                             | wll (TCP/IP) 🛛 🛜 🔰                                                                        |
|----------------------------------------------------------------------------------------------------|-------------------------------------------------------------------------------------------|
| IP-Einstellungen können automatisch zu<br>Netzwerk diese Funktion unterstützt. W<br>den Netzwerkadministrator, um die geei<br>beziehen. | ugewiesen werden, wenn das<br>enden Sie sich andernfalls an<br>gneten IP-Einstellungen zu |
| 🔘 IP-Adresse automatisch beziehen                                                                                                    |                                                                                           |
| 🕞 Folgende IP-Adresse verwenden:                                                                                                    |                                                                                           |
| IP-Adresse:                                                                                                    | 192.168.2.2                                                                               |
| Subnetzmaske:                                                                                                    | 255 . 255 . 255 . 0                                                                       |
| Standardgateway:                                                                                                    | 192.168.2.1                                                                               |
| DNS-Serveradresse automatisch b                                                                                                    | peziehen                                                                                  |
| Folgende DNS-Serveradressen ve                                                                                                    |                                                                                           |
| Bevorzugter DNS-Server:                                                                                                    | 192.168.2.1                                                                               |
| Alternativer DNS-Server:                                                                                                    | <u> </u>                                                                                  |
|                                                                                                    | Erweitert                                                                                 |

Abbildung 8 Eigenschaften von Internetprotokoll (TCP/IP)

Sollen weitere Rechner eine IP-Adresse erhalten, tragen Sie bei den anderen Rechnern folgende IP-Adressen ein:

- 192.168.2.3
- 192.168.2.4
- 192.168.2.5
- .....